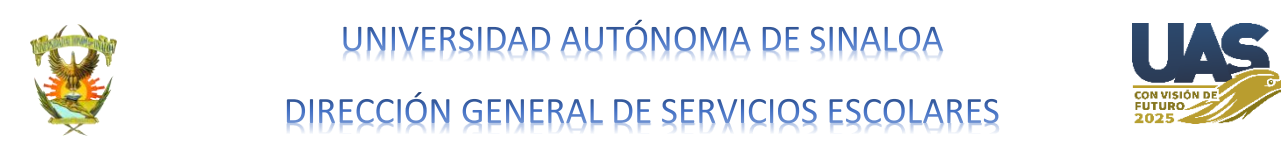

# GUÍA DE REGISTRO PARA REINSCRIPCIÓN PARA NIVEL PROFESIONAL 2021-2022

## ESTA ES LA DOCUMENTACIÓN QUE DEBES DESCARGAR Y FIRMAR PARA DESPUÉS SUBIR A PLATAFORMA

1. Se ingresa a la página de alumnos (http://dse.uasnet.mx/alumnos) con su número de cuenta y nip.

| use.uashet.mx/aiumnos/dei | ault.php                  |                                                                                                    |                                                                                              |                                                                        |                                                               |                        |
|---------------------------|---------------------------|----------------------------------------------------------------------------------------------------|----------------------------------------------------------------------------------------------|------------------------------------------------------------------------|---------------------------------------------------------------|------------------------|
| 100                       |                           |                                                                                                    |                                                                                              |                                                                        | đ                                                             |                        |
|                           | UNIVERSIDA                | d Autónoma de Sin                                                                                                    | ALOA                                                                                         |                                                                        | Compromiso Social                                             | ARAB B TO              |
|                           | Visita nuestra página web | SISTEMA INTEGRAL                                                                                                    | DE INFORM                                                                                    | Cuite                                                                  | icán, Sinaloa a 10 de junio del 2020.<br>MINISTRATIVA         | CALENDARIO ESCOLAR     |
|                           |                           | SISTEMA DE INFOI<br>MODULO DE<br>PROPORCIONE EL NÚMERO DE CUENTAT<br>QUE LE RANSIDO AS<br>EL ACCESO<br>Número de cuenta:<br>NIP: | RMACIÓN E<br>SERVICIOS<br>VEL ALUAINO Y EL<br>GUNADOS Y OPRI<br>ALESTE SITIO ES<br>********* | E CONTRO<br>ALOS ALU<br>NÚMERO DE IDE<br>MAELBOTON DE<br>TARESTRINCIDO | IL ESCOLAR<br>JMNOS<br>NTHFICACIÓN FERSONAL (NIP)<br>ENTRADA. | AVISO DE<br>PRIVACIDAD |
|                           |                           | GIIIm                                                                                                    |                                                                                              |                                                                        |                                                               | CENTRO DE DESCARGAS    |
|                           |                           |                                                                                                    |                                                                                              | •                                                                      |                                                               | Get ADOBE'             |
|                           |                           | 1                                                                                                    | 2                                                                                            | 3                                                                      |                                                               |                        |
|                           |                           |                                                                                                    |                                                                                              |                                                                        |                                                               |                        |

2. Se entra al menú REINSCRIPCIÓN y se selecciona IMPRIMIR FORMATOS.

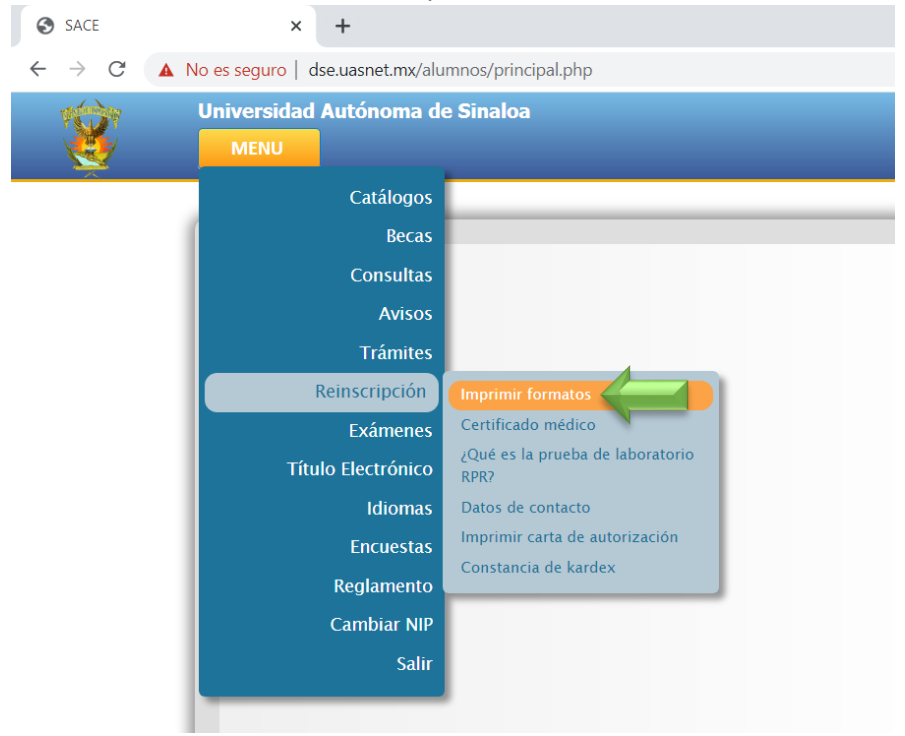

3. Aparece la escuela y se hace clic en clave de la escuela correspondiente a su unidad académica.

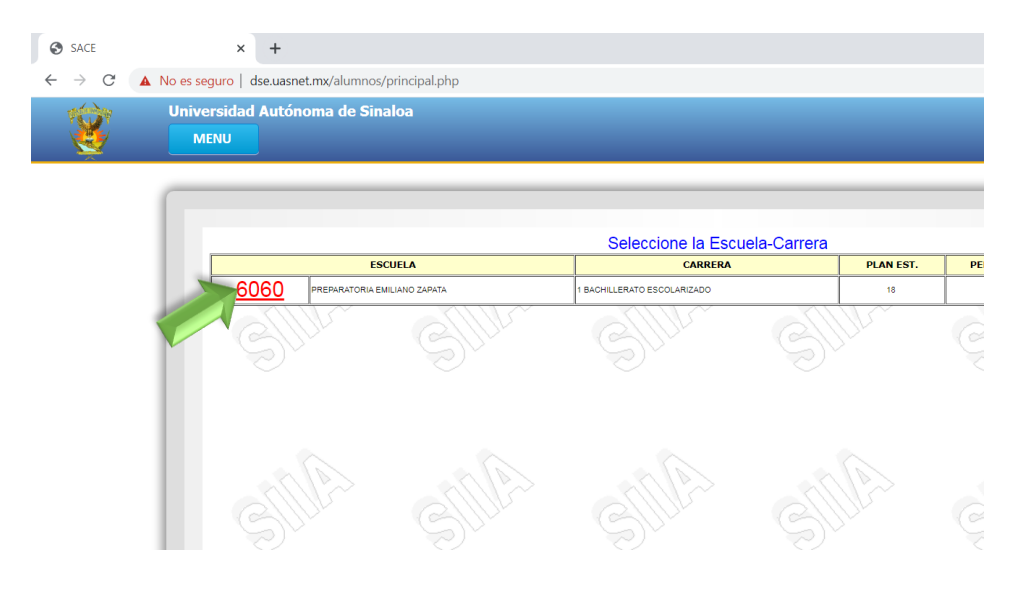

4. Aparece el formato de la CARTA CONSENTIMIENTO.

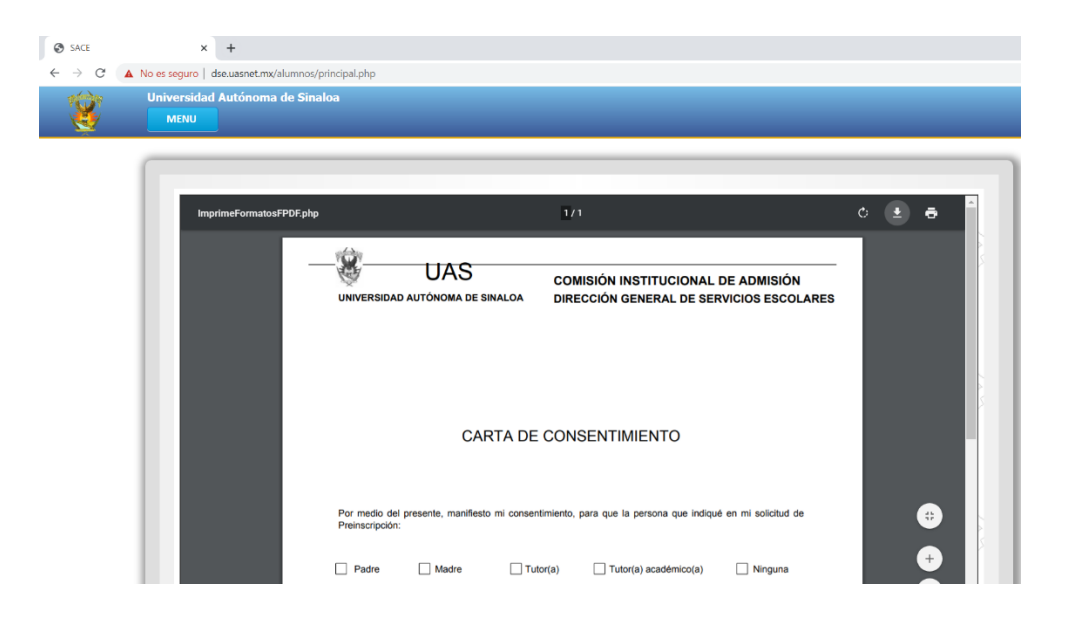

5. Este formato se debe **imprimir** y **firmar** con pluma azul.

| UNIVERSIDAD                                                                                                    | UAS<br>AUTÓNOMA DE SINALOA                                                                                                    | COMISIÓN INSTITUCIONAL DE ADMISIÓN<br>DIRECCIÓN GENERAL DE SERVICIOS ESCOI                                                                                                    |
|----------------------------------------------------------------------------------------------------|----------------------------------------------------------------------------------------------------|----------------------------------------------------------------------------------------------------|
|                                                                                                    |                                                                                                    |                                                                                                    |
|                                                                                                    | CARTA DI                                                                                                    | E CONSENTIMIENTO                                                                                                    |
|                                                                                                    |                                                                                                    |                                                                                                    |
| Por medio del<br>Preinscripción:                                                                               | presente, manificato mi conse                                                                                                    | entimiento, para que la persona que indiqué en mi solicitud d                                                                                                    |
| Padre                                                                                                    | 🗌 Madre 📃 T                                                                                                    | futor(a) 🗌 Tutor(a) académico(a) 🗌 Ninguna                                                                                                    |
| Se le otorgue p<br>Académica PRE                                                                               | ermiso y acceda de manera e<br>EPARATORIA EMILIANO ZAP                                                                                               | electrónica a mi historial académico, como alumno de la Unida<br>ATA de la Universidad Autónoma de Sinakoa.                                                                                                    |
| Se le otorgue p<br>Académica PRE<br>a línea va el luga<br>e: Culiacán.<br>-Norte: Guamú<br>: Mochis<br>azatlán | emiso y acceda de manera e<br>PARATORIA EMILIANO ZAP<br>r dependiendo la Zona a l<br>chil.                                                           | electrónica a mi historial académico, como alumno de la Unida<br>ATA de la Universidad Autonoma de Sinakoa.<br>a cual pertenezca:                                                                                                    |
| Se le otorgue p<br>Académica PRI<br>a línea va el luga<br>e: Culiacán.<br>-Norte: Guamú<br>i Mochis<br>azatlán | emiso y acceda de manera<br>EPARATORIA EMILIANO ZAP<br>r dependiendo la Zona a l<br>chil.                                                            | electrónica a mi historial académico, como alumno de la Unida<br>ATA de la Universidad Autónoma de Sinaloa.<br>a cual pertenezca:<br>ATENTAMENTE<br>, Sinalon, México o 16 de agosto de 2021.                                                                                                    |
| Se le otorguo p<br>Académica PRI<br>a línea va el luga<br>o: Culiacán.<br>-Norte: Guamú<br>Mochis<br>azatlán   | emilio y acceda de manera<br>EPARATORIA EMILIANO ZAP<br>r dependiendo la Zona a l<br>chil.<br>LUISE PONDRA EL NOM<br>080000000 AQUÍ SALE E<br>(Nomer | electrónica a mi historial académico, como alumno de la Unida<br>ATA de la Universidad Autónoma de Sinakoa.<br>a cual pertenezca:<br>ATENTAMENTE<br>, Sinakoa, México a 16 de agosto de 2021.<br>MERE DEL ASPIRANTE CON PLUMA AZUL<br>EL NOMBRE COMPLETO DEL ASPIRANTE<br>EL NOMBRE COMPLETO DEL ASPIRANTE<br>o o de ficha, nombre y lirma) |

6. Ahora en el mismo menú REINSCRIPCIÓN, se selecciona la opción DATOS DE CONTACTO.

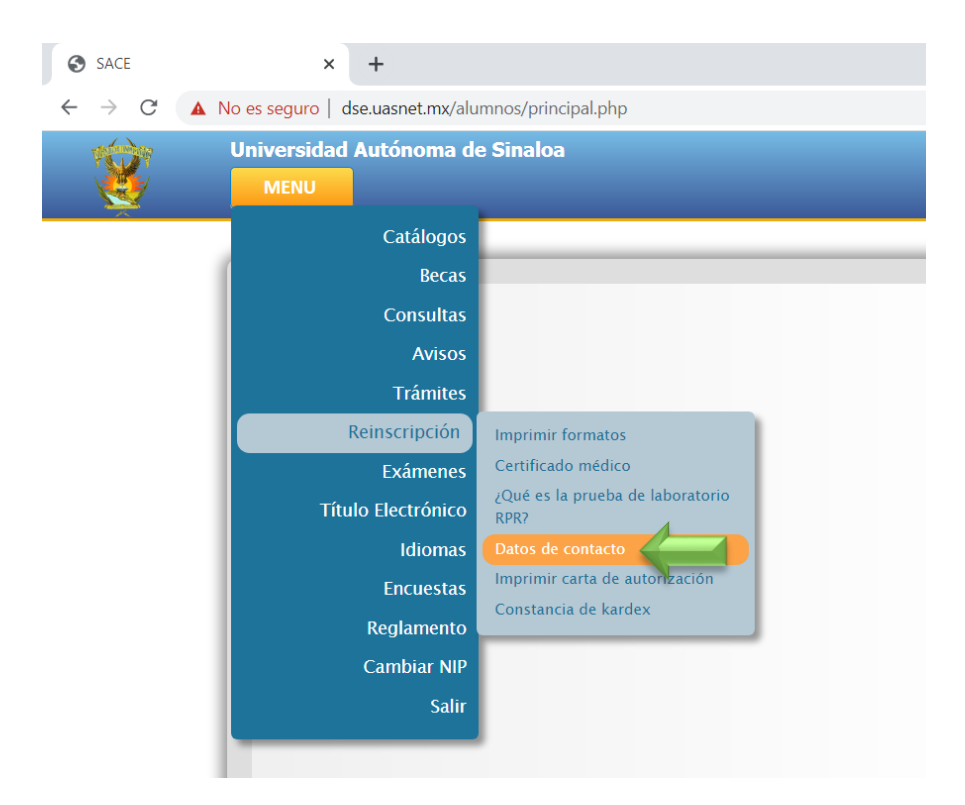

7. Aparecerá una pantalla en la que se debe capturar el **CORREO ELECTRÓNICO**, **TELÉFONO CELULAR (MOVIL)**, seleccionar la casilla **"Doy mi autorización**" y hacer clic en botón **ENVIAR**.

| SACE     | × +                                                                                                    |
|----------|----------------------------------------------------------------------------------------------------|
| ← → C /  | No es seguro   dseuasnet.mx/alumnos/principal.php                                                                                                    |
| <u>S</u> | Universidad Autónoma de Sinaloa                                                                                                    |
|          | Autorización de uso de datos personales.                                                                                                    |
|          | Por medio de la presente, autorizo a la Universidad Autónoma de Sinaloa para que mi número de teléfono móvil y mi correo<br>electrónico sean utilizados con el fin de que me sean impartidas clases en linea, utilizando las diversas plataformas digitales que<br>existen para ello. Esto ante la nueva normalidad existente, debido a la aparición del virus COVID-19. |
|          | Doy mi autorización                                                                                                    |
|          | Correo electrónico                                                                                                    |
|          | correo@gmail.com                                                                                                    |
|          | Teléfono móvil                                                                                                    |
|          | 6677123456                                                                                                    |
|          | Enviar                                                                                                    |

8. En el mismo menú **REINSCRIPCIÓN**, se selecciona la opción **IMPRIMIR CARTA DE AUTORIZACIÓN**.

| SACE                                               | × +                              |                                                        |
|----------------------------------------------------|----------------------------------|--------------------------------------------------------|
| $\leftrightarrow$ $\rightarrow$ C $\blacktriangle$ | No es seguro   dse.uasnet.mx/alu | mnos/principal.php                                     |
| and the second second                              | Universidad Autónoma d           | e Sinaloa                                              |
|                                                    | MENU                             |                                                        |
|                                                    | Catálogos                        |                                                        |
|                                                    | Becas                            |                                                        |
|                                                    | Consultas                        |                                                        |
|                                                    | Avisos                           |                                                        |
|                                                    | Trámites                         |                                                        |
|                                                    | Reinscripción                    | Imprimir formatos                                      |
|                                                    | Exámenes                         | Certificado médico                                     |
|                                                    | Título Electrónico               | 2Que es la prueba de laboratorio<br>RPR?               |
|                                                    | Idiomas                          | Datos de contacto                                      |
|                                                    | Encuestas                        | Imprimir carta de autorización<br>Constancia de kardex |
|                                                    | Reglamento                       |                                                        |
|                                                    | Cambiar NIP                      |                                                        |
|                                                    | Salir                            |                                                        |
|                                                    |                                  |                                                        |
|                                                    |                                  |                                                        |
|                                                    |                                  |                                                        |

#### 9. Aparecerá el formato de CARTA DE AUTORIZACIÓN.

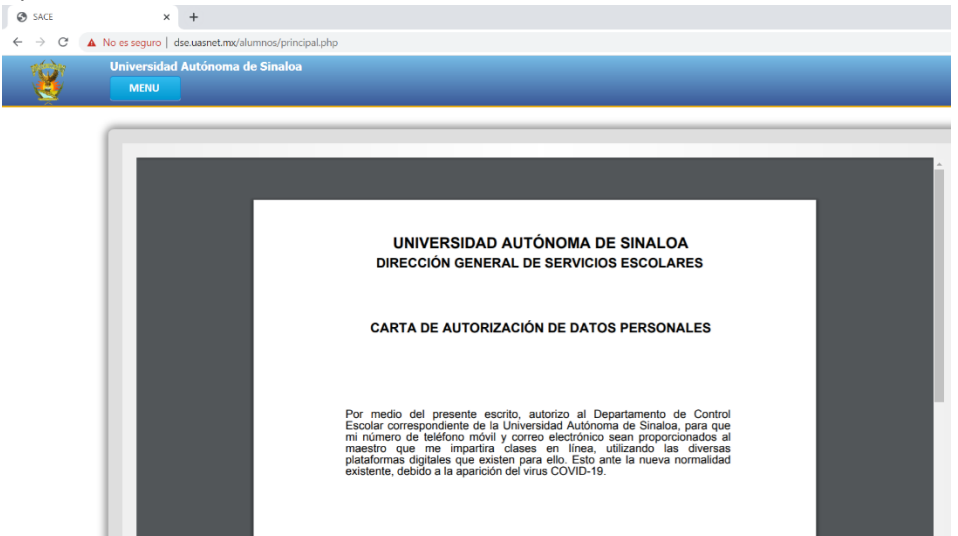

10. Este formato se debe imprimir y firmar con pluma azul.

UNIVERSIDAD AUTÓNOMA DE SINALOA DIRECCIÓN GENERAL DE SERVICIOS ESCOLARES PRIMERO SE DEBEN LLENAR LOS DATOS DE CONTACTO PARA PODER IMPRIMIR ESTA HOJA

CARTA DE AUTORIZACIÓN DE DATOS PERSONALES

11 DE SEPTIEMBRE DE 2020.

Por medio del presente escrito, autorizo a la Dirección General de Servicios Escolares, de la Universidad Autónoma de Sinaloa, para que, a través de los diferentes departamentos de control escolar en las Unidades Académicas, mi número de teléfono móvil y correo electrónico sean proporcionados al maestro que me impartirá clases en linea, utilizando las diversas plataformas digitales que existen para ello. Esto, ante la nueva normalidad existente, debido a la aparición del virus COVID-19 y que la impartúción de clases en la Institución no será de forma presencial.

ATENTAMENTE

Aquí va el NOMBRE DEL ASPIRANTE CON PLUMA AZUL O DE MANERA DIGITAL

Aquí sale el nombre completo del Aspirante ya impreso en la hoja FIRMA DE AUTORIZACIÓN

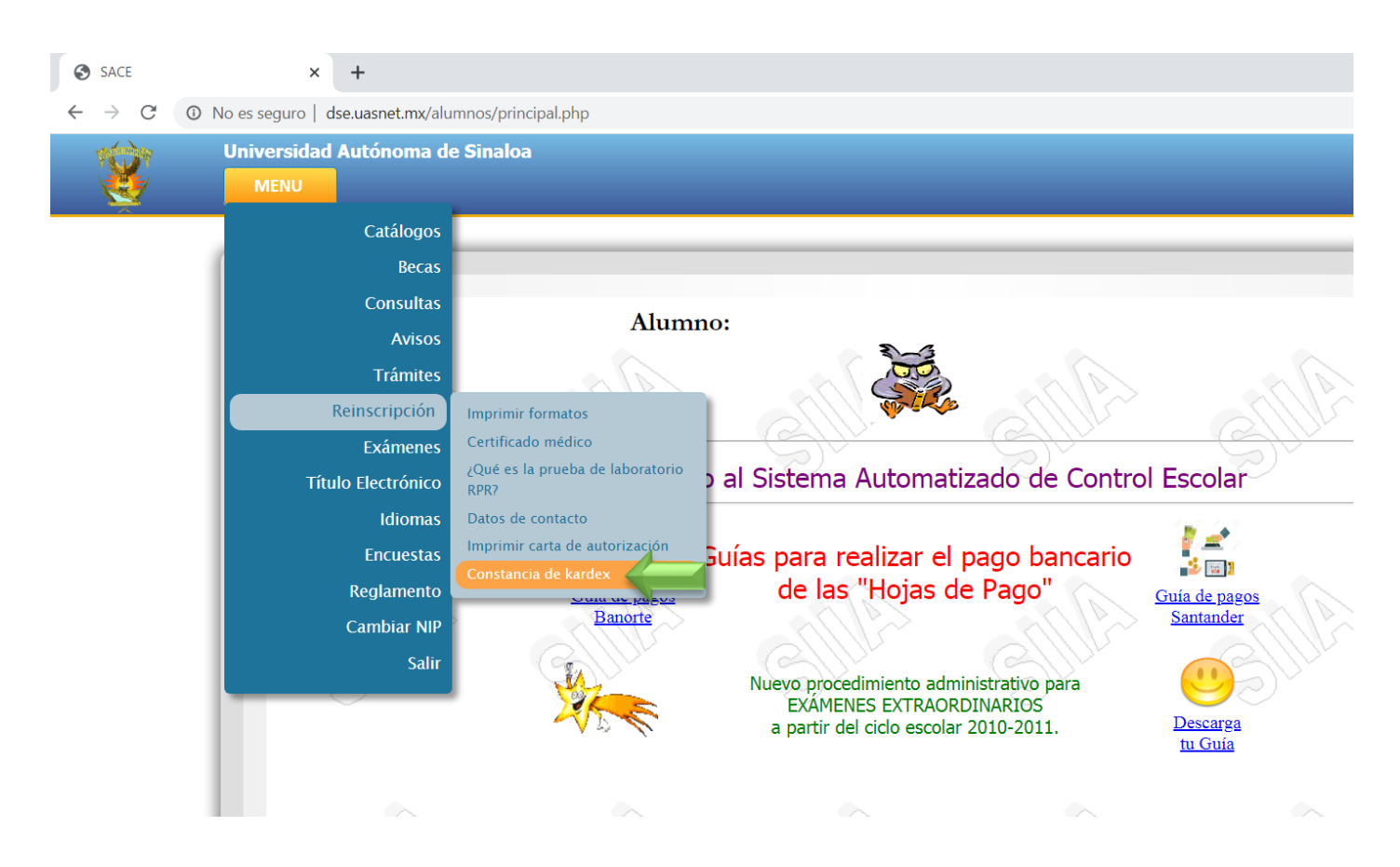

# 11. En el menú REINSCRIPCIÓN se selecciona CONSTANCIA DE KARDEX.

12. Aparece la escuela y se hace clic en la clave de la escuela que corresponda.

| SACE                               | × +                       |                              |                             |              |            |   |
|------------------------------------|---------------------------|------------------------------|-----------------------------|--------------|------------|---|
| $\leftarrow \   \rightarrow \   G$ | No es seguro   dse.uasne  | t.mx/alumnos/principal.php   |                             |              |            |   |
| <u> </u>                           | Universidad Autón<br>MENU | oma de Sinaloa               |                             |              |            |   |
|                                    |                           | SEL                          | .ECCIONA UNIDAD ACADÉMI     | CA PARA GENE | ERAR KARDE | X |
|                                    |                           | ESCUELA                      | CARRERA                     | <b>`</b>     | PLAN EST.  |   |
|                                    | 6060                      | PREPARATORIA EMILIANO ZAPATA | 1 BACHILLERATO ESCOLARIZADO |              | 18         |   |
|                                    | G                         | in SIII                      | Ellin                       | S            | J.C.       | 5 |

13. Aparecerá la **CONSTANCIA DE KARDEX** que <u>se debe guardar</u> (con el resto de los documentos digitalizados, es decir en fotos guardadas en **formato PDF** se subirán a plataforma para continuar el proceso de **REINSCRICPIÓN**).

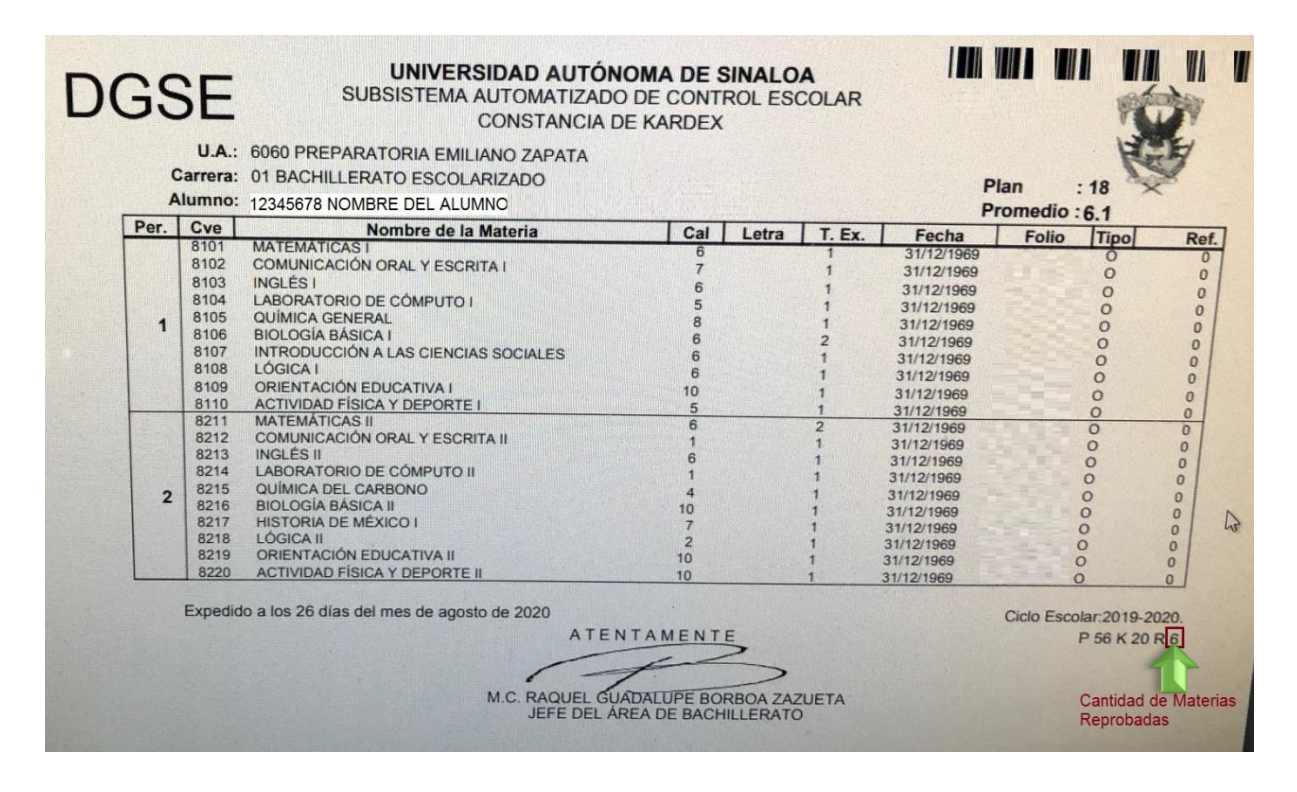

#### 14. En el menú REINSCRIPCIÓN opción ACTUALIZAR FOTOGRAFÍA se hace clic.

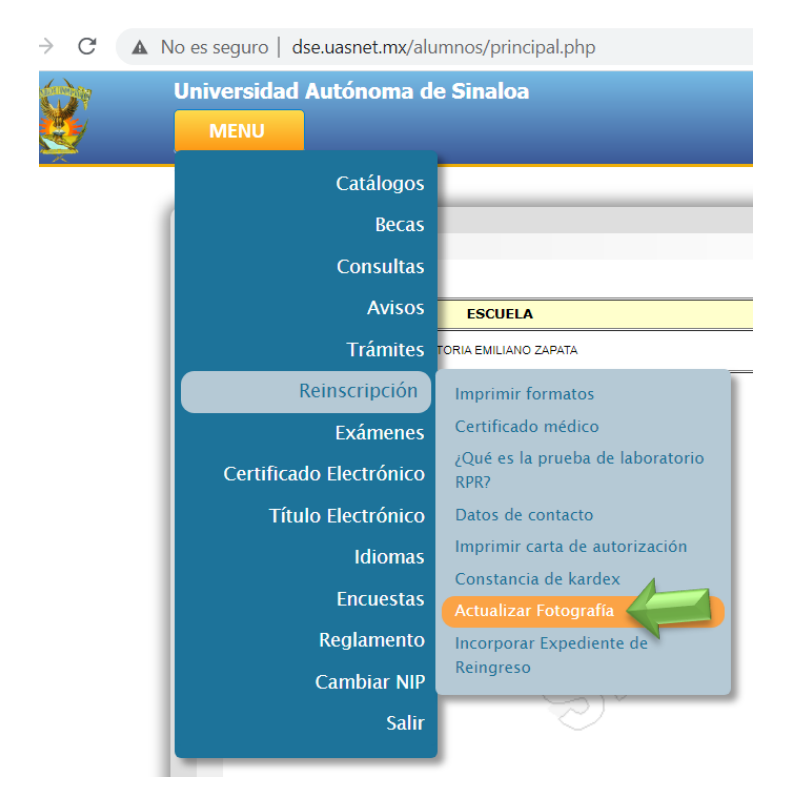

15. Aparecerá la siguiente pantalla, en la cual se debe leer primero la GUÍA DE FOTOGRAFÍA para saber cuáles son las características que debe tener la foto antes de tomársela y subirla al sistema.

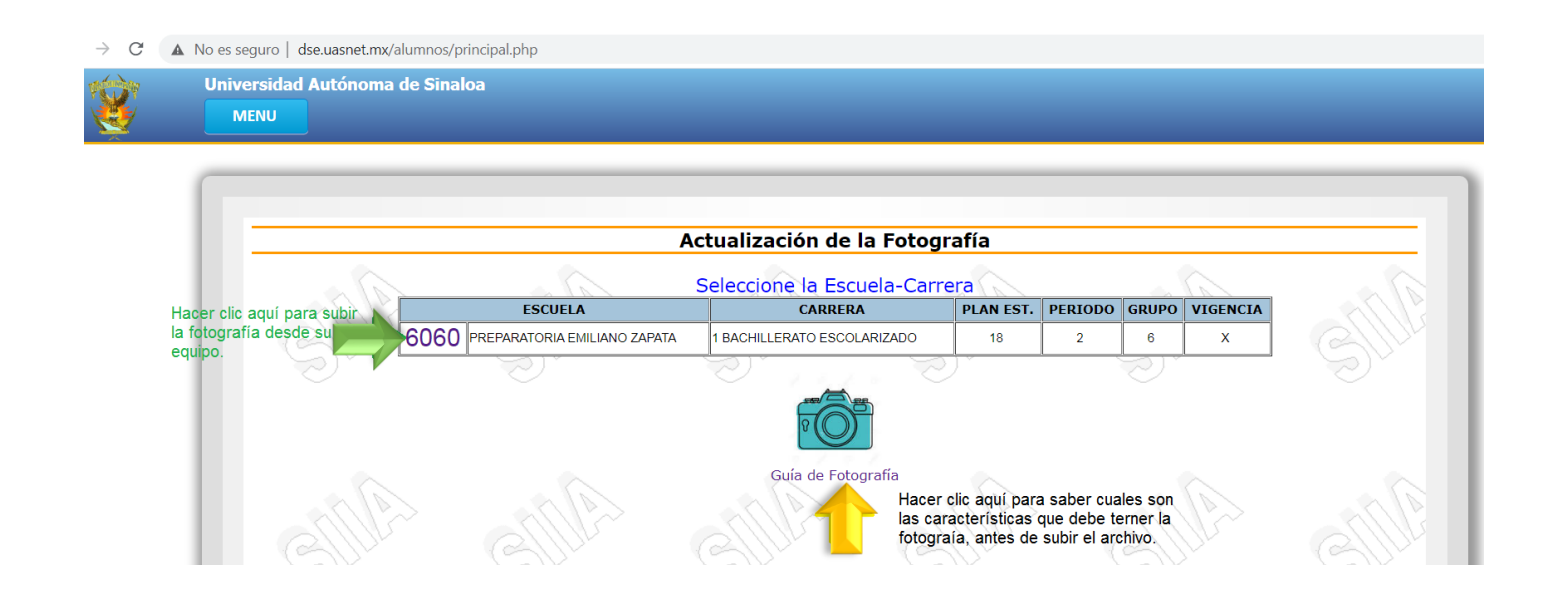

16. Luego de haberse tomado la foto y tenerla guardada en su equipo, se hace clic en el botón **SELECCIONAR ARCHIVO**, para elegir de su equipo la foto deseada, luego se hace clic en el botón **SUBIR FOTO**.

| $\rightarrow$ G | No es seguro   dse.uasnet.mx/alumnos/principal.php                                                                                                    |  |
|-----------------|----------------------------------------------------------------------------------------------------|--|
| Ŷ               | Universidad Autónoma de Sinaloa<br>MENU                                                                                                    |  |
|                 | Clic aquí para que la foto<br>sea subida al Sistema                                                                                                    |  |
|                 | Actualización de la Fotografía                                                                                                    |  |
|                 | Seleccione el archivo de la Foto: Seleccionar archivo Ningún archivo seleccionado Subir Foto<br>Se hace clic aquí para seleccionar<br>la fotografía desde su equipo. |  |

#### 17. En el menú REINSCRICPIÓN se selecciona la opción INCORPORAR EXPEDIENTE DE REINGRESO.

| Universidad Autónoma de Sinaloa         MENU         Catálogos         Becas         Consultas         Avisos         Trámites         Reinscripción         Exámenes         Certificado Electrónico         Idiomas         Encuestas         Reglamento         Cambiar NIP         Salir | ightarrow $ ightarrow$ $ ightarrow$ $ ig$ | mnos/principal.php                            |
|----------------------------------------------------------------------------------------------------|----------------------------------------------------------------------------------------------------|-----------------------------------------------|
| Catálogos<br>Becas<br>Consultas<br>Avisos<br>Trámites<br>Reinscripción<br>Exámenes<br>Certificado Electrónico<br>Título Electrónico<br>Idiomas<br>Encuestas<br>Reglamento<br>Cambiar NIP                                                                                                    | Universidad Autónoma de<br>MENU                                                                                                    | e Sinaloa                                     |
| BecasConsultasAvisosTrámitesReinscripciónExámenesCertificado ElectrónicoIdiomasCertificado ElectrónicoIdiomasEncuestasReglamentoCambiar NIPSalir                                                                                                    | Catálogos                                                                                                    |                                               |
| ConsultasAvisosTrámitesReinscripciónExámenesCertificado ElectrónicoIdiomasEncuestasReglamentoCambiar NIPSalir                                                                                                    | Becas                                                                                                    |                                               |
| AvisosTrámitesReinscripciónExámenesCertificado ElectrónicoCertificado ElectrónicoIdiomasIdiomasEncuestasReglamentoCambiar NilpSalir                                                                                                    | Consultas .                                                                                                    |                                               |
| TrámitesReinscripciónExámenesCertificado ElectrónicoCertificado ElectrónicoIdiomasIdiomasEncuestasReglamentoCambiar NIPSalir                                                                                                    | Avisos                                                                                                    |                                               |
| ReinscripciónImprimir formatosExámenesCertificado Electrónico¿Qué es la prueba de laboratorioTítulo ElectrónicoJatos de contactoIdiomasImprimir carta de autorizaciónConstancia de kardexConstancia de kardexActualizar FotografíaIncorporar Expediente de<br>ReingresoSalirSalir            | Trámites                                                                                                    | 10100                                         |
| ExámenesCertificado ElectrónicoCertificado ElectrónicoTítulo ElectrónicoDatos de contactoIdiomasImprimir carta de autorizaciónConstancia de kardexConstancia de kardexActualizar FotografíaIncorporar Expediente de<br>ReingresoSalirSalir                                                   | Reinscripción                                                                                                    | Imprimir formatos                             |
| Certificado Electrónico¿Qué es la prueba de laboratorio<br>RPR?Título ElectrónicoDatos de contactoIdiomasImprimir carta de autorizaciónConstancia de kardexActualizar FotografíaIncorporar Expediente de<br>ReingresoIncorporar Expediente de<br>Reingreso                                   | Exámenes                                                                                                    | Certificado médico                            |
| Título ElectrónicoDatos de contactoIdiomasImprimir carta de autorizaciónConstancia de kardexConstancia de kardexActualizar FotografíaIncorporar Expediente de<br>ReingresoSalirSalir                                                                                                    | Certificado Electrónico                                                                                                    | ¿Qué es la prueba de laboratorio<br>RPR?      |
| Idiomas<br>Encuestas<br>Reglamento<br>Cambiar NIP<br>Salir                                                                                                    | Título Electrónico                                                                                                    | Datos de contacto                             |
| Encuestas<br>Reglamento<br>Cambiar NIP<br>Salir                                                                                                    | Idiomas                                                                                                    | Imprimir carta de autorización                |
| Reglamento<br>Cambiar NIP<br>Salir                                                                                                    | Encuestas                                                                                                    | Constancia de kardex<br>Actualizar Fotografía |
| Cambiar NIP<br>Salir                                                                                                    | Reglamento                                                                                                    | Incorporar Expediente de                      |
| Salir                                                                                                    | Cambiar NIP                                                                                                    | Reingreso                                     |
|                                                                                                    | Salir                                                                                                    |                                               |

18. Aparecerá esta pantalla en la cual se debe leer completa la GUÍA DEL EXPEDIENTE para no cometer errores en el proceso y verificar que los documentos estén en el orden correcto para subirlos al sistema. Ya habiendo leído la guía, se hace clic en la clave de escuela correspondiente.

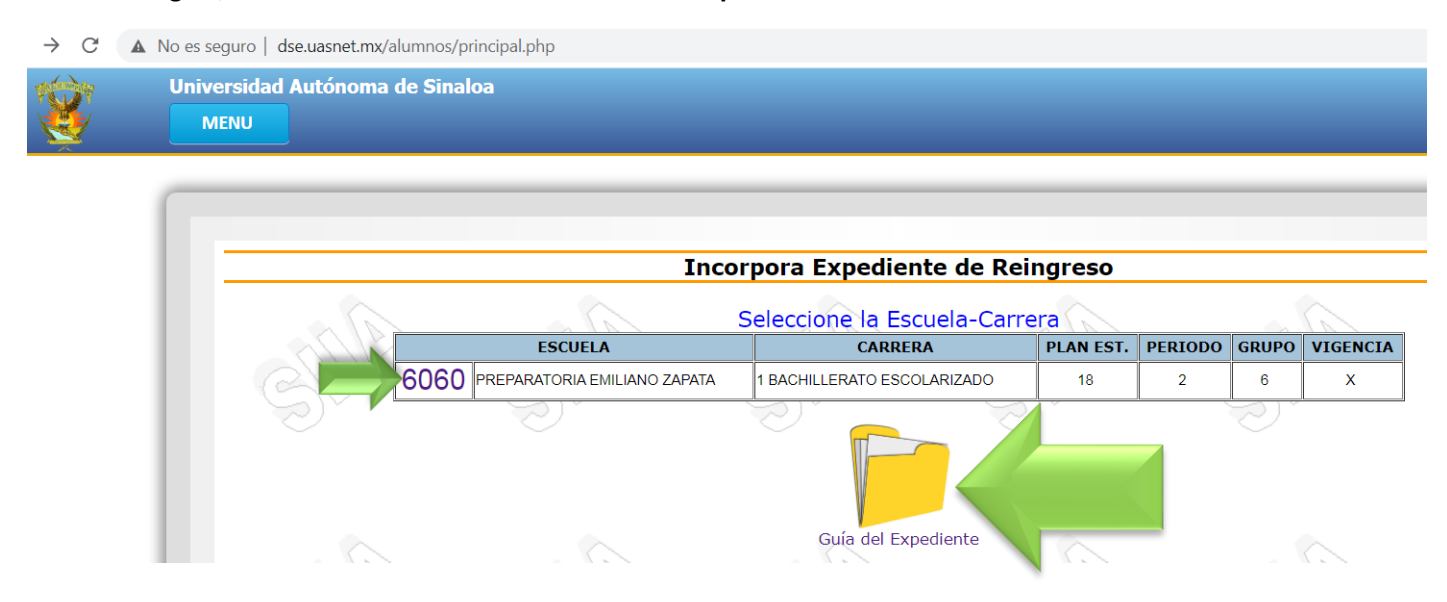

19. En esta pantalla se hace clic en el botón **SELECCIONAR ARCHIVO** y elige los archivos desde su dispositivo, luego de haber seleccionado todos los archivos y estando en el orden que marca la **GUÍA DEL EXPEDIENTE** se hace clic en el botón **SUBIR EXPENDIENTE** para que se guarden en el sistema.

| $\leftarrow \   \rightarrow \   {\tt G}$ | A No es seguro   dse.uasnet.mx/alumnos/principal.php                                                   |
|------------------------------------------|----------------------------------------------------------------------------------------------------|
|                                          | Universidad Autónoma de Sinaloa<br>MENU                                                                |
|                                          | Incorpora Expediente de Reingreso                                                                      |
|                                          | Seleccione el archivo del Expediente: Seleccionar archivo Ningún archivo seleccionado Subir Expediente |

20. Si todos los archivos se subieron de manera correcta, hay que esperar a que el Departamento de Control Escolar revise su documentación. Y de ser correctos, <u>se emitirá la hoja de pago de REINSCRIPCIÓN</u>, para que la descargue de su misma página de alumnos y la pague en banco, En caso <u>de haber algún error</u> en la documentación que subió al Sistema <u>le llegará un aviso sobre la situación y como resolverla (Su hoja de pago NO SERÁ</u> <u>GENERADA hasta que resuelva la situación y suba de nueva cuenta la documentación ya sin el error inicial</u>).

## ¿Cómo revisar el estado de la hoja de pago de REINSCRIPCIÓN?

1.- En el menú TRÁMITES, se elige la opción ESTADO DE TRÁMITES.

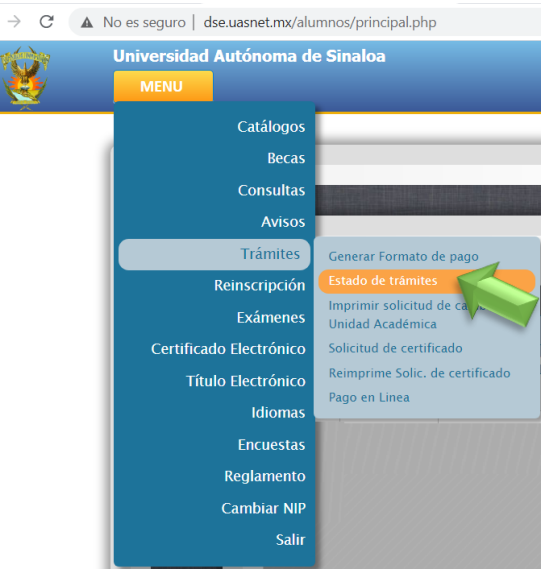

2.- Aparecerá esta pantalla, en la cual se puede **imprimir el recibo de pago de \$1,495.00** haciendo clic sobre la "lupa" como se indica en la imagen. <u>Debe ser cuidadoso en seleccionar el recibo correcto</u> pues puede tener más recibos de otros conceptos pasados.

| SACE                                                     | ×                            |                    |                      |                   |                   |                     |                    |          |                 |      |   |     | 0 0 |
|----------------------------------------------------------|------------------------------|--------------------|----------------------|-------------------|-------------------|---------------------|--------------------|----------|-----------------|------|---|-----|-----|
| $\leftrightarrow$ $\rightarrow$ C $\blacktriangle$ No es | seguro   dse.uasnet.mx/alu   | umnos/principal.ph | ıp                   |                   |                   |                     |                    |          |                 |      |   | • ☆ | Q : |
| Uni                                                      | iversidad Autónoma d<br>MENU | e Sinaloa          |                      |                   |                   |                     |                    |          |                 |      |   |     | Î   |
|                                                          | 1                            |                    |                      | Lista de tr       | ámites rea        | ilizados            |                    |          | œ               | Î    | ] |     |     |
|                                                          | Fóli                         | o<br>Captura       | Fecha<br>Vencimiento | Compi<br>Solicito | robante Fi<br>RFC | scal CFDi<br>Estado | Pago<br>Acreditado | Importe  |                 |      |   |     | - 1 |
|                                                          | 8429863                      | 16/09/2021         | 20/09/2021           | No                | N/D               | N/D                 | No                 | 1,495.00 |                 |      |   |     | - 1 |
|                                                          | 7990877                      | 23/01/2020         | 17/03/2020           | No                | N/D               | N/D                 | Si                 | 264.00   | Detalle Hoja de | Pago |   |     | - 1 |
|                                                          | 7878351                      | 13/01/2020         | 15/03/2020           | No                | N/D               | N/D                 | No                 | 600.00   | a               |      |   |     | - 1 |
|                                                          |                              |                    |                      |                   |                   |                     |                    |          | ¥               |      |   |     |     |

3.- Sale la siguiente pantalla, en la cual se hace clic en botón IMPRIMIR.

| SACE     | ×                              |                      |                                                               |                                                                                |                   |         |
|----------|--------------------------------|----------------------|---------------------------------------------------------------|--------------------------------------------------------------------------------|-------------------|---------|
| ← → C    | A No es seguro   dse.uasnet.m: | x/alumnos/princip    | oal.php                                                       |                                                                                |                   | 아 ☆ 🎱 : |
| <u> </u> | Universidad Autónom            | a de Sinaloa         |                                                               |                                                                                |                   | Î       |
|          |                                | Nombre<br>Uni<br>Car | Folio<br>del Solicitante:<br>dad Académica:<br>rera/Programa: | NOMBRE DEL ALUMNO<br>PREPARATORIA EMILIANO ZAPATA<br>BACHILLERATO ESCOLARIZADO |                   |         |
|          |                                | 0-4:                 |                                                               | Trámites seleccionados                                                         | Produ             |         |
|          |                                | 1101                 | INSCRIPCIÓN                                                   | Tramite                                                                        | 433.00            |         |
|          |                                | 1301                 | CUOTA LABORATORIO                                             |                                                                                | 85.00             |         |
|          |                                | 1302                 | CUOTA DEPORTE                                                 |                                                                                | 47.00             |         |
|          |                                |                      |                                                               | Imprimir Regresar                                                              | TOTAL \$ 1,495.00 |         |

4.- Se hace clic cobre el botón de la impresora y se lleva la hoja para su pago en banco.

|                                                                                                    |        | Folio                                                 |                                                                                                    |                                                                   |                 | ~   |
|----------------------------------------------------------------------------------------------------|--------|-------------------------------------------------------|----------------------------------------------------------------------------------------------------|-------------------------------------------------------------------|-----------------|-----|
|                                                                                                    | Nomi   | TCPDF Example                                         | 1 /                                                                                                    | ı ¢                                                               | • • •           |     |
|                                                                                                    |        |                                                       | SIDAD AUTÓNOMA DE SINAL<br>ARÍA DE ADMINISTRACIÓN Y FINANZ                                                                               | OA FOLIO :<br>AS FOLIO :                                          |                 |     |
|                                                                                                    | Codigo | U.O.: 600<br>PROGRAMA: 102<br>REFERENCIA: 12345078 NO | RFC: UAS-881204-8129<br>9 PREPARATORIA EMILIANO ZAPATA<br>9001 BACHILLERATO ESCOLARIZADO<br>MBRE DEL ALUMNO                              | FECHA DE EXPEDICIÓN :<br>FECHA DE VENCIMENTO :<br>CICLO ESCOLAR : | 2021-2022       | Pre |
|                                                                                                    | 1101   | BANCO                                                 | CONVENIO/EMISORA                                                                                                    | IMPORTE :<br>REFERENCIA BANCARI                                   | 4 1,455.00<br>A |     |
| And the second second se |        | BANORTE S.A.                                          | 59232 60                                                                                                    | 60020842986329122259                                              |                 |     |
|                                                                                                    | 1301   | SANTANDER S.A.                                        | 2329 60                                                                                                    | 600200842986315092044002236                                       |                 |     |
|                                                                                                    | 1302   | OBSERVACIONES                                         |                                                                                                    | Concertos                                                         | #               |     |
| States in the second second                                                                                                    |        | Este documento no tiene validez f                     | iscal, sólo es un comprobante de pag                                                                                                    | o o depósito bancario.                                            |                 |     |
|                                                                                                    |        |                                                       |                                                                                                    |                                                                   | (+)             | 1   |
|                                                                                                    |        | UNIVER<br>SECRET                                      | SIDAD AUTÓNOMA DE SINAL<br>ARÍA DE ADMINISTRACIÓN Y FINANZ<br>In Indefendente I des dialementes i feligo de Males<br>RFC: UAS-851204-M29 | OA FOLIO :<br>AS ONTECTIONEL INVECTOR                             |                 |     |
| Street, Married Woman, or other                                                                                                    |        | U.O.: 606                                             | PREPARATORIA EMILIANO ZAPATA                                                                                                    | PEUNINE EXPEDICION                                                |                 |     |
| CARTON AND INCOME.                                                                                                    |        |                                                       |                                                                                                    |                                                                   |                 |     |
|                                                                                                    |        |                                                       |                                                                                                    |                                                                   |                 |     |

5.- Para saber si el pago ya fue acreditado, debe esperar 24 horas hábiles después de haber realizado su pago, luego ingresa de nuevo al sistema y verifica en el menú **TRÁMITES**, opción **ESTADO DE TRÁMITES** y verifica que aparezca como **PAGO ACREDITADO "Si"**, Es importante verificar el monto del recibo y la fechas para no cometer errores, en esa columna del recibo de \$1,495 dice SI.

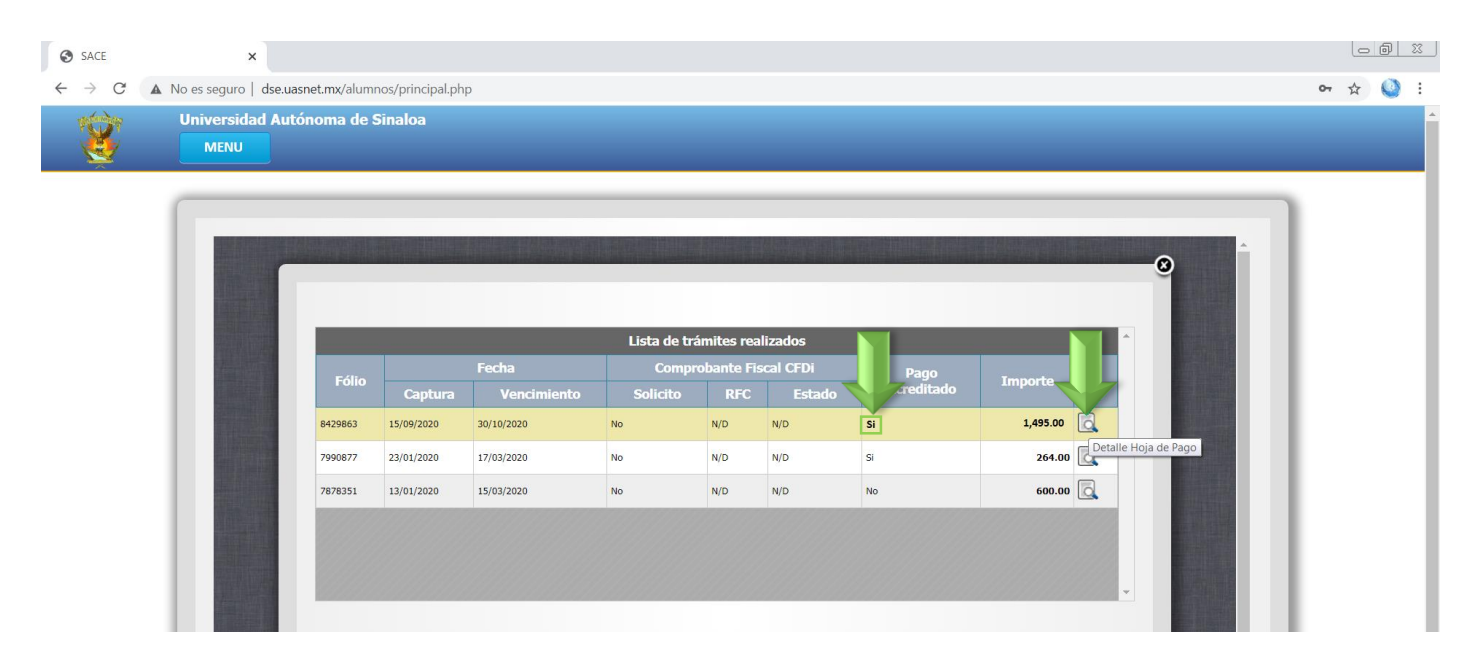

6.- Si el pago ya fue acreditado, debe esperar a que Control Escolar haga sus procesos en Sistema para que le aparezca en sus **DATOS GENERALES** el **periodo y grupo en el cual estará formalmente inscrito** en el nuevo ciclo escolar 2021-2022.

1.- En el menú CONSULTAS, seleccionar la opción DATOS GENERALES

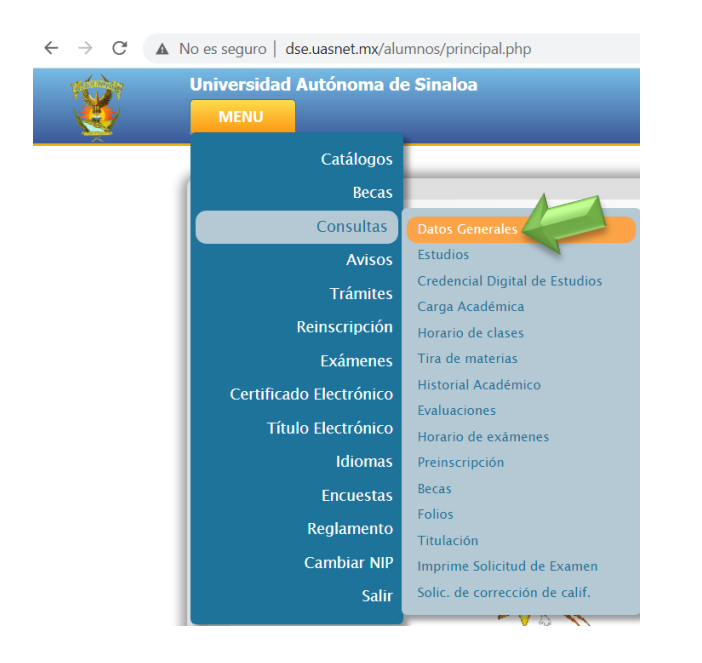

2.- Aparecerá una pantalla como la siguiente, en la cual actualmente en **PERIODO** Y **GRUPO** está un signo de interrogación, ahí será donde se verificará en cual GRUPO quedó formalmente REINSCRITO y por lo tanto al cual deberá asistir a clases.

| $\sim$ |                            |                   |               |                     |                    |                                       |             |              |
|--------|----------------------------|-------------------|---------------|---------------------|--------------------|---------------------------------------|-------------|--------------|
| 2      | Universidad Autonoma de Si | naioa             |               |                     |                    |                                       |             |              |
| 2      | MENU                       |                   |               |                     |                    |                                       |             |              |
|        |                            |                   |               |                     |                    |                                       |             |              |
|        |                            |                   |               |                     |                    |                                       | _           |              |
|        |                            |                   |               |                     |                    |                                       |             |              |
|        |                            | Datos Generales   |               |                     |                    |                                       |             |              |
|        | 110                        |                   | 11            | 10                  |                    | <u></u>                               | -           |              |
|        |                            |                   |               | DATOS DEL ALUMNO    |                    |                                       |             |              |
|        | CALLY CALL                 | No. Cuenta:       | 51 (1)4       | RIND                | RIV                | 7                                     | 2///        | SP           |
|        | SV.                        | Nombre:           |               |                     | GV                 | 1                                     | SV          |              |
|        | $\sim$                     | Sexo:             | MASCULINO     | $\sim$              | $\sim$             |                                       | $\sim$      |              |
|        |                            | Fecha Nacimiento: |               |                     |                    |                                       |             |              |
|        |                            | Fecha Ingreso:    |               |                     |                    |                                       |             |              |
|        |                            | Calle:            |               |                     |                    |                                       |             |              |
|        |                            | Colonia:          |               |                     |                    |                                       |             |              |
|        |                            | Codigo Postal:    | 0             |                     |                    |                                       |             |              |
|        |                            | Población:        | 25006 CULIACA | N                   |                    |                                       | 1           | 10,          |
|        |                            | Localidad:        | 250060001 CUL | ACÁN ROSALES        |                    | $\sim$                                |             |              |
|        | C2/12                      | Teléfono:         |               | CALL!               | CALV.              | · · · · · · · · · · · · · · · · · · · | 211         | <u>}~</u>    |
|        | $\sim \sim \sim$           | CURP:             |               |                     | - SN               |                                       | SM.         |              |
|        | $\sim$                     | Afiliación IMSS:  | /             | $\sim$              | $\sim$             |                                       | $\sim$      |              |
|        |                            |                   | DAT           | OS DEL PADRE O TUTO | R                  |                                       |             |              |
|        |                            | Padre:            |               |                     |                    |                                       |             |              |
|        |                            | No Padre:         | 0             |                     |                    |                                       |             |              |
|        |                            | Calle:            |               |                     |                    |                                       |             |              |
|        |                            | Colonia:          | CULIACAN, SIN | ALOA                | 6                  |                                       |             | ~            |
|        |                            | Codigo Postal:    | 0             | < <u>&lt;</u>       |                    |                                       | <u></u>     |              |
|        |                            | Población:        | 25006 CULIACA | N                   |                    | 2                                     |             | U.           |
|        | (a)                        | Teléfono:         | 51.JV         | (9)                 | (9))               |                                       |             | /            |
|        |                            |                   |               | Aquí                | se mostrará el PER |                                       | O para el C | iclo: 2020-2 |
|        | Ŭ                          |                   |               | ~                   |                    |                                       |             |              |
|        |                            | Estudios          |               |                     |                    |                                       |             |              |
|        |                            | ESCUELA           |               | CARRERA             | PLAN EST.          | PERIODO                               | GRUPO       | VIGENCIA     |
|        |                            |                   |               | -                   |                    |                                       |             |              |